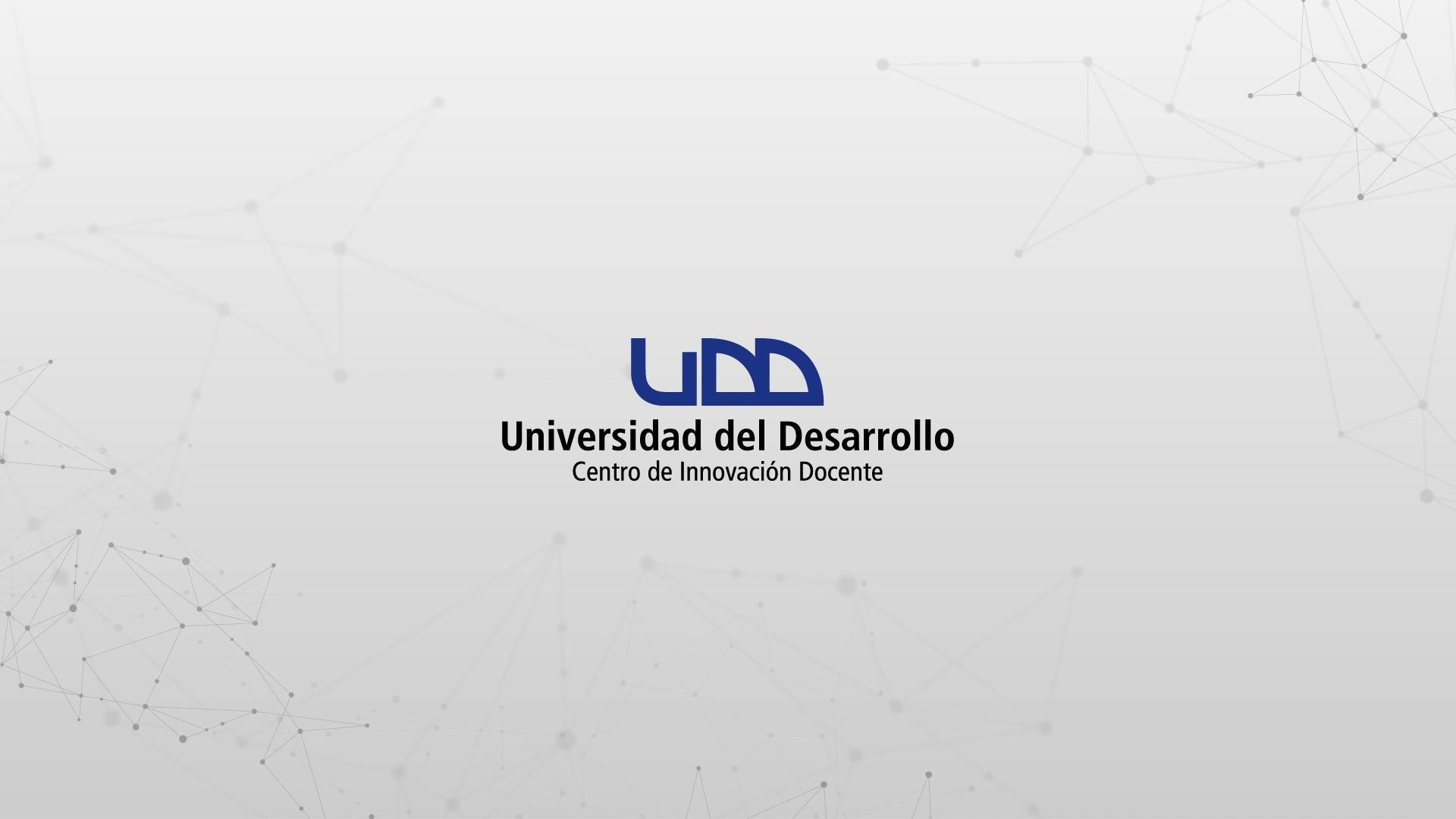

# ¿CÓMO CREAR PREGUNTAS DE TIPO ELECCIÓN MÚLTIPLE?

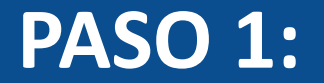

#### Selecciona el tipo de pregunta: + Elección múltiple.

### PASO 1

| <i>\$</i> 3   | Crear Configuraciones Informe             | Insertar contenido  |                                     | Volver                        |
|---------------|-------------------------------------------|---------------------|-------------------------------------|-------------------------------|
| $\rightarrow$ |                                           | + Carga del archivo | + Categorización                    |                               |
| 0 pts         | Crear                                     | + Coincidencia      | + Completar el espacio<br>en blanco | Competencias (0) Sista previa |
|               | 70.1                                      | + Elección múltiple | + Ensayo                            |                               |
| E             | litulo                                    | + Fórmula           | + Numérico                          |                               |
|               | Diseñando tipos de pre                    | + Ordenar           | + Respuestas múltiples              |                               |
|               |                                           | + Verdadero o falso | + Zona activa                       |                               |
|               | Instrucciones                             |                     |                                     |                               |
|               | En esta evaluacion vamos a diseñar los 1: | + Estímulo          |                                     |                               |
|               |                                           |                     |                                     | _                             |
|               |                                           |                     |                                     |                               |
|               |                                           |                     |                                     |                               |
|               |                                           |                     |                                     |                               |

#### **PASO 2:**

Asigna un título a la pregunta, esto permite identificarla al momento de crear bancos de preguntas. La información no será visible para los estudiantes que realicen el examen.

# PASO 2

| 3 Elección múltiple Elección Múltiple |     |
|---------------------------------------|-----|
| Agregar raíz de la pregunta           |     |
| Ingrese una respuesta                 | 戸 曲 |
| O Ingrese una respuesta               | 戸 曲 |
| O Ingrese una respuesta               | 同 山 |
| O Ingrese una respuesta               | 同 山 |
| + Respuesta                           |     |
| ✓ Opciones                            |     |
| Variar puntos por respuesta           |     |
| Mezclar elecciones                    |     |
| > Alinear con las competencias (0)    |     |
| > Banco de items                      |     |

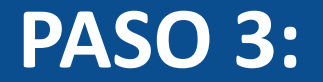

#### Escribe la pregunta en el editor de texto.

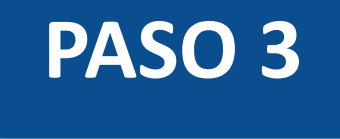

| B I              | <u>U</u> <u>A</u> ▼ <u>A</u> ▼ .<br>grande del cuerpo? | Ix E E I | x² x₂ 1Ξ | }⊒ 11pt | ✓ Párrafo | • ⊞• ⊾ № <i>₽ ħ</i> |   |
|------------------|--------------------------------------------------------|----------|----------|---------|-----------|---------------------|---|
| Ingrese una resp | puesta                                                 |          |          |         |           |                     | Ę |
| Ingrese una resp | puesta                                                 |          |          |         |           |                     | F |
| Ingrese una resp | puesta                                                 |          |          |         |           |                     | Ę |
| Ingrese una resp | puesta                                                 |          |          |         |           |                     | Ę |
| - Respuesta      |                                                        |          |          |         |           |                     |   |

Mezclar elecciones

#### **PASO 4:**

Escribe las alternativas de respuesta en los campos identificados para ello. Si deseas incluir más alternativas, haz clic en + Respuesta.

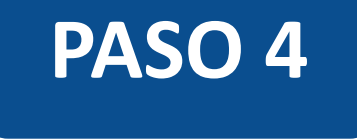

| 3  | Elección múltiple                                     | Elección Múltiple     |          |     | 创 |
|----|-------------------------------------------------------|-----------------------|----------|-----|---|
| 25 | Cuál es la arteria más                                | grande del cuerpo?    |          |     |   |
| 0  | Carótida                                              |                       | F        | ]   | 创 |
| 0  | Femoral                                               |                       | <u>چ</u> | ] · | ⑪ |
| 0  | Yugular                                               |                       | چ<br>ج   | ] . | 圃 |
| 0  | Aorta                                                 |                       | Ę        | ]   | 创 |
|    | ┿ Respuesta                                           | )                     |          |     |   |
|    | <ul> <li>✓ Opciones</li> <li>Mostrar la ca</li> </ul> | lculadora en pantalla |          |     |   |

Variar puntos por respuesta

Mezclar elecciones

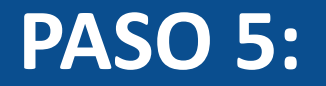

Marca la respuesta correcta, haciendo clic en el botón de opción que aparece a la izquierda de cada alternativa.

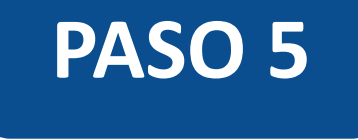

| 3  | Elección múltiple Elección Múltiple                                         |   | Ш |
|----|-----------------------------------------------------------------------------|---|---|
| ŞC | uál es la arteria más grande del cuerpo?                                    |   |   |
| 0  | Carótida                                                                    | F | ⑪ |
| 0  | Femoral                                                                     | F | 圓 |
| 0  | Yugular                                                                     | F | Ē |
| 0  | Aorta                                                                       | Ţ | ⑪ |
| 2  | - Respuesta                                                                 |   |   |
|    | <ul> <li>Opciones</li> <li>Mostrar la calculadora en pantalla</li> </ul>    |   |   |
|    | <ul> <li>Variar puntos por respuesta</li> <li>Mezclar elecciones</li> </ul> |   |   |

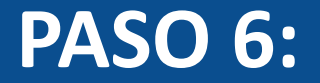

# Para eliminar alternativas de respuesta, haz clic en en el ícono de eliminar.

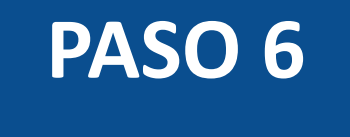

| 3   | Elección múltiple                                       | Elección Múltiple                          |            | ii 🛍 |
|-----|---------------------------------------------------------|--------------------------------------------|------------|------|
| żCu | ál es la arteria más                                    | s grande del cuerpo?                       |            |      |
| 0   | Carótida                                                |                                            | ج <u>ا</u> | ⑪    |
| 0   | Femoral                                                 |                                            | Ę          | ⑪    |
| 0   | Yugular                                                 |                                            | ন          | ⑪    |
| 0   | Aorta                                                   |                                            | Ę          | ⑪    |
| +   | - Respuesta                                             |                                            |            |      |
|     | Opciones                                                |                                            |            |      |
|     | <ul> <li>Mostrar la ca</li> <li>Variar punto</li> </ul> | alculadora en pantalla<br>os por respuesta |            |      |
|     | Mezclar elec                                            | cciones                                    |            |      |

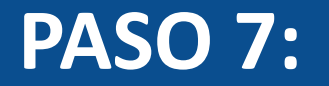

Opcionalmente, podrás agregar retroalimentación automática para cada alternativa haciendo clic en el ícono correspondiente.

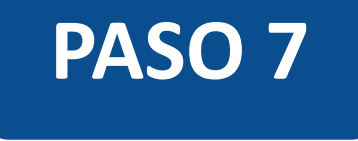

| 3   | Elección múltiple Elección Múltiple                                                                                     | ii 🛍   |
|-----|----------------------------------------------------------------------------------------------------|--------|
| ¿Cu | ál es la arteria más grande del cuerpo?                                                                                 |        |
| 0   | Carótida                                                                                                    | ج<br>ش |
| 0   | Femoral                                                                                                    | 豆 🗇    |
| 0   | Yugular                                                                                                    | 豆 ⑪    |
| 0   | Aorta                                                                                                    | 豆 🗇    |
| +   | - Respuesta                                                                                                    |        |
| `   | Opciones                                                                                                    |        |
| (   | <ul> <li>Mostrar la calculadora en pantalla</li> <li>Variar puntos por respuesta</li> <li>Mezclar elecciones</li> </ul> |        |

#### **PASO 8:**

Podrás activar las opciones para que los estudiantes utilicen una calculadora en pantalla, asignar puntos por alternativa de respuesta, y también hacer aleatorio el orden en que se muestran las alternativas de la pregunta.

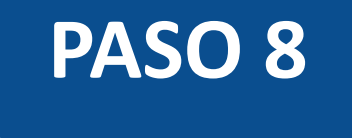

| 3   | Elección múltiple Elección Múltiple                                                                                                    |   | ii 🖞 |
|-----|----------------------------------------------------------------------------------------------------|---|------|
| ίCι | iál es la arteria más grande del cuerpo?                                                                                                  |   |      |
| 0   | Carótida                                                                                                    | F | 创    |
| 0   | Femoral                                                                                                    | F | 创    |
| 0   | Yugular                                                                                                    | F | 圃    |
| 0   | Aorta                                                                                                    | Ş | 创    |
| +   | – Respuesta                                                                                                    |   |      |
|     | <ul> <li>Opciones</li> <li>Mostrar la calculadora en pantalla</li> <li>Variar puntos por respuesta</li> <li>Mezclar elecciones</li> </ul> |   |      |

#### **PASO 9:**

Al seleccionar la opción Variar puntos por respuesta, debes asignar los puntos a cada alternativa en el campo de puntos.

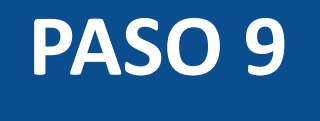

| 3 | Elección múltiple      | Elección Múltiple                         |  |   |            | : | 1 |
|---|------------------------|-------------------------------------------|--|---|------------|---|---|
| ż | Cuál es la arteria más | grande del cuerpo?                        |  |   |            |   |   |
| С | Carótida               |                                           |  | 1 | ∧<br>✓ Pts | Ę | ⑪ |
| С | Femoral                |                                           |  | 2 | ∧<br>✓ Pts | Ę | ⑪ |
| С | Yugular                |                                           |  | 3 | ∧<br>✓ Pts | Ę | Ê |
| 0 | Aorta                  |                                           |  | 4 | ∧<br>∨ Pts | Ę | Ê |
|   | + Respuesta            |                                           |  |   |            |   |   |
|   | ✓ Opciones             |                                           |  |   |            |   |   |
|   | Mostrar la ca          | Ilculadora en pantalla<br>s por respuesta |  |   |            |   |   |
|   | Mezclar elec           | ciones                                    |  |   |            |   |   |

#### **PASO 10:**

Al seleccionar la opción Mezclar elecciones, todas las alternativas se desbloquean para ser mostradas de forma aleatoria. De lo contrario, si desea que una alternativa se muestre siempre en la misma posición, debe bloquearla, utilizando el ícono del candado.

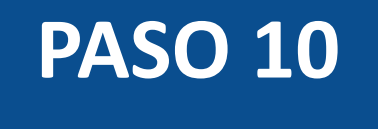

| 1 | lección múltiple Elección Múltiple              |   |   |   |
|---|-------------------------------------------------|---|---|---|
| Ş | l es la arteria más grande del cuerpo?          |   |   |   |
| 0 | Carótida                                        | £ | Ģ | Û |
| 0 | Femoral                                         | £ | Ş | Ê |
| 0 | Yugular                                         | £ | Ş | ⑪ |
| 0 | Aorta                                           | A | Ş | Ê |
|   | Respuesta                                       |   |   |   |
|   | Opciones                                        |   |   |   |
|   | Variar puntos por respuesta  Mezclar elecciones |   |   |   |

#### **PASO 11:**

Define el puntaje de la pregunta en el campo de puntos, en caso de no haber seleccionado previamente la opción Variar puntos por respuesta.

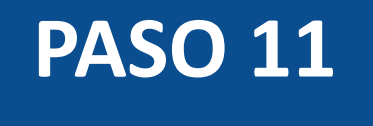

| ✓ Opciones                         |                |
|------------------------------------|----------------|
| Mostrar la calculadora en pantalla |                |
| Variar puntos por respuesta        |                |
| Mezclar elecciones                 |                |
| > Alinear con las competencias (0) |                |
| > Banco de items                   |                |
|                                    |                |
| 4 A Puntos A                       | Cancelar Listo |
|                                    |                |

#### **PASO 12:**

Opcionalmente, puedes agregar retroalimentación automática para respuestas correctas, incorrectas o a modo general.

# **PASO 12**

|                                                                                  | <i>53</i> | Valoración del estudiante                                                                                                    | ×        |
|----------------------------------------------------------------------------------|-----------|----------------------------------------------------------------------------------------------------|----------|
| ✓ Opciones                                                                       | →<br>     | Para una respuesta correcta                                                                                                    | , mái    |
| <ul> <li>Mostrar la calculador</li> <li>Variar puntos por responsable</li> </ul> | 0 pts     |                                                                                                    |          |
| <ul> <li>Alinear con las compete</li> </ul>                                      | 1         | Para una respuesta incorrecta                                                                                                    |          |
| > Banco de items                                                                 |           | $ \begin{array}{ c c c c c c c c c } \bullet & \bullet & B & I & \bigcup & A & \bullet & I_x & \blacksquare & \blacksquare & A^2 & \times_2 & \blacksquare & \blacksquare & 12pt & \bullet & Párrafo & \bullet \\ \hline \blacksquare & \bullet & \blacksquare & & f_t \end{array} $ |          |
|                                                                                  |           |                                                                                                    |          |
| ∧<br>∨ Puntos ₽                                                                  |           | Proporcione valoración general (independientemente de la respuesta)                                                                                                    | 1        |
|                                                                                  |           | $ \begin{array}{c c c c c c c c c c c c c c c c c c c $                                                                                                    |          |
|                                                                                  |           |                                                                                                    |          |
|                                                                                  |           | Cancel                                                                                                    | ar Listo |

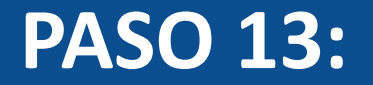

#### Para finalizar con la creación de la pregunta, haz clic en Listo.

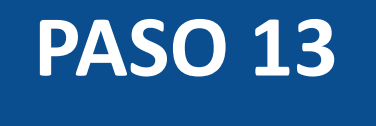

| ✓ Opciones                         |          |
|------------------------------------|----------|
| Mostrar la calculadora en pantalla |          |
| Variar puntos por respuesta        |          |
| Mezclar elecciones                 |          |
| > Alinear con las competencias (0) |          |
| > Banco de items                   |          |
|                                    |          |
| へ<br>V Puntos 原                    | Cancelar |
|                                    |          |
|                                    |          |

#### ¡Listo! Has creado tu pregunta.

La calificación de este tipo de preguntas es automática, por ende, la asignación de los puntos por alternativa correcta dependerá de lo configurado anteriormente.

A continuación, te mostraremos cómo tus estudiantes ven este tipo de preguntas.

#### Quizzes 2 - Elección Múltiple

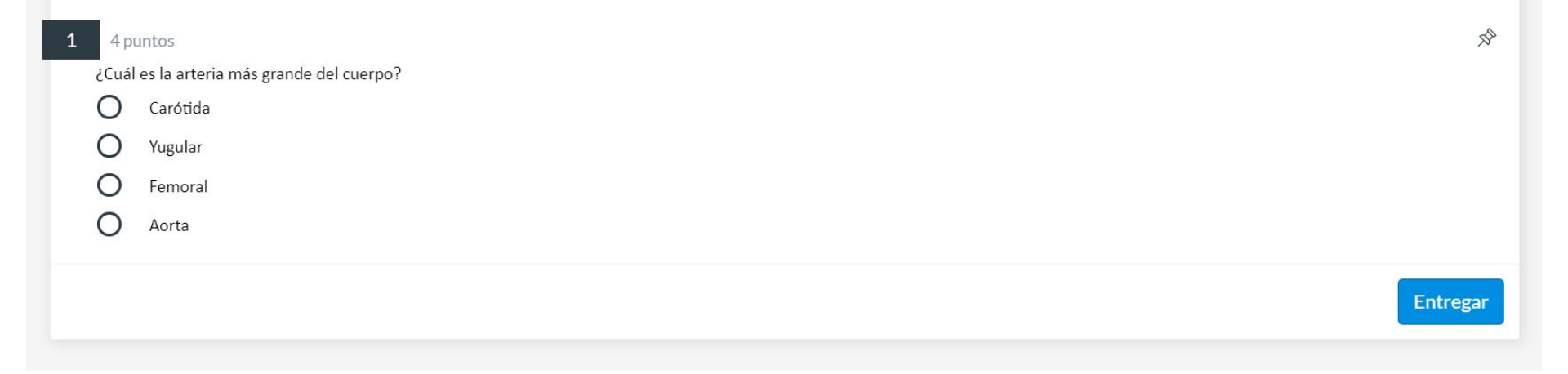

# Universidad del Desarrollo

Centro de Innovación Docente

Para más tutoriales, visita: auladigital.udd.cl

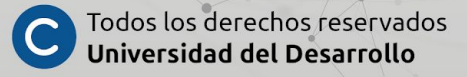